Cara menjalankan program :

Instal wampp pada komputer anda

Instal Mozilla firefox atau google chrome pada koputer anda

Pindahkan file folder koperasi- gc pada wampp, kemudian buat nama data base koperasi\_gc dan impor data base koperasi yang ada pada folder database ketikkan localhost/phpmyadmin pada computer anda.

Setelah itu buka localhost/koperasi-GC jika berhasil maka web Implementasi Manajemen Oprasional Simpan Pinjam akan terbuka, setelah terbuka anda dapat login sebagai pimpinan, anggota, bendahara, maupun sekretaris.

Login pimpinan dengan memasukkan nama user pimpinan dan password pimpinan

Login bendahara dengan memasukkan nama user bendahara dan password bendahara

Login sekretaris dengan memasukkan nama user sekretaris dan password sekretaris

Login petugas dengan memasukkan nama user petugas dan password petugas